## RISS 사용법 (요약본)

RISS 란? : Research Information Sharing Service 의 약자. 한국교육학술정보원 (KERIS: Korea Education & Research Information Service)에서 구축한 학술 정보 서비스 웹사이트.

## 왜 RISS 인가?

1. 회원가입은 무료이며, 우리 학교 이메일과 패스워드로도 로그인할 수 있습니다.

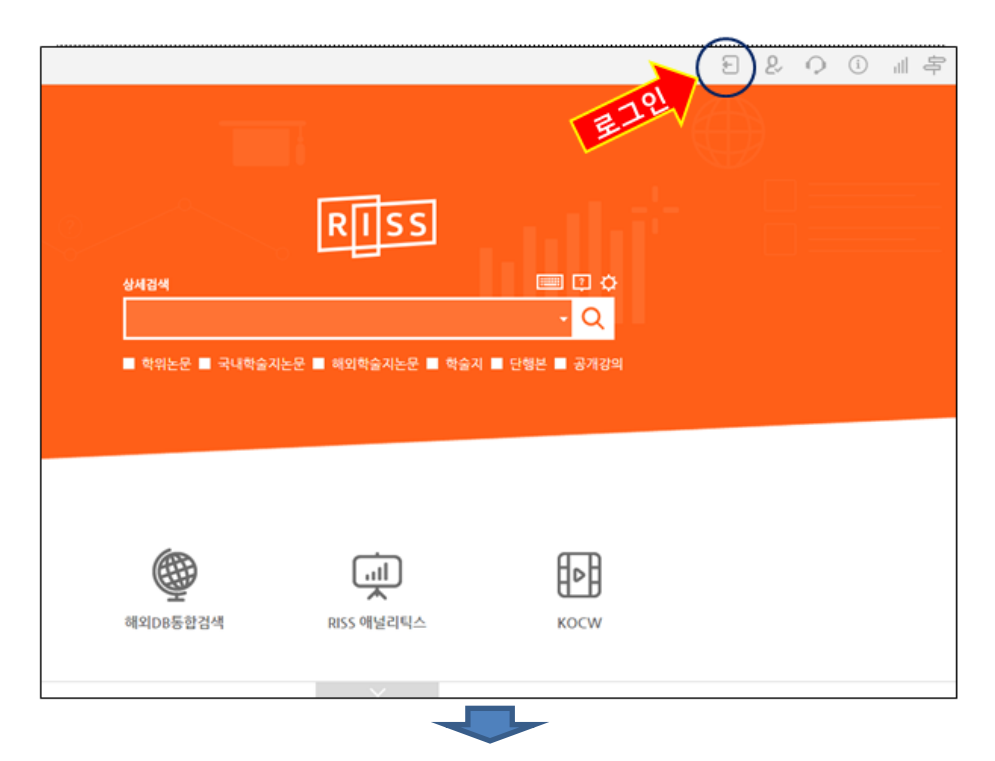

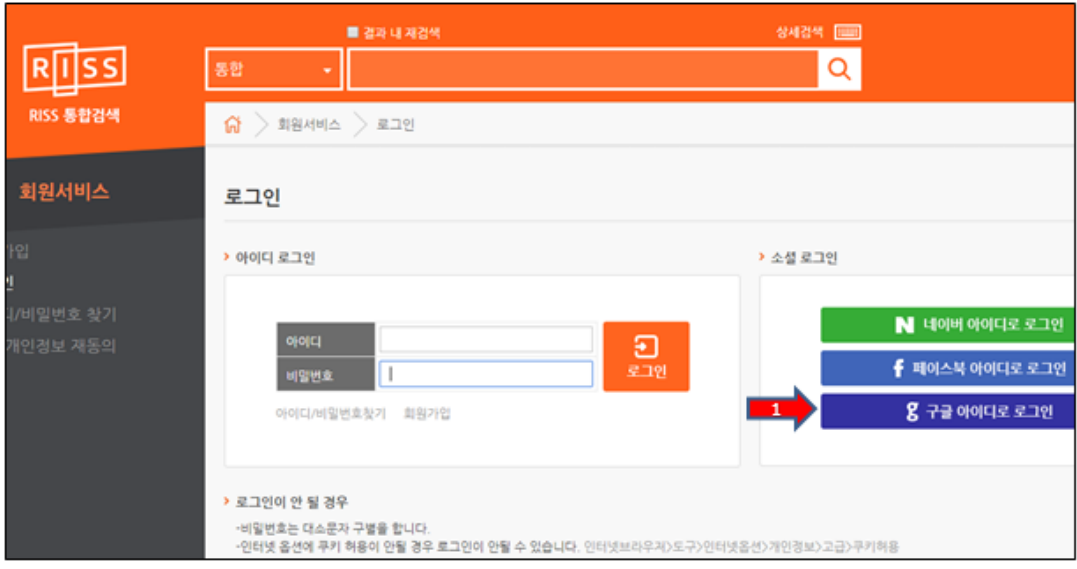

빨간 화살표 [구글 아이디로 로그인]을 누르고, 구글 아이디 즉 gmail 아이디 (**학교의 wmu** 이메일이 gmail 이므로 학교 이메일 아이디 및 패스워드)로 이곳에 로그인할 수 있습니다.

## 2. 키워드로 아래 그림에서 보듯이 다양한 자료를 한 번에 검색하고 이용할 수 있습니다.

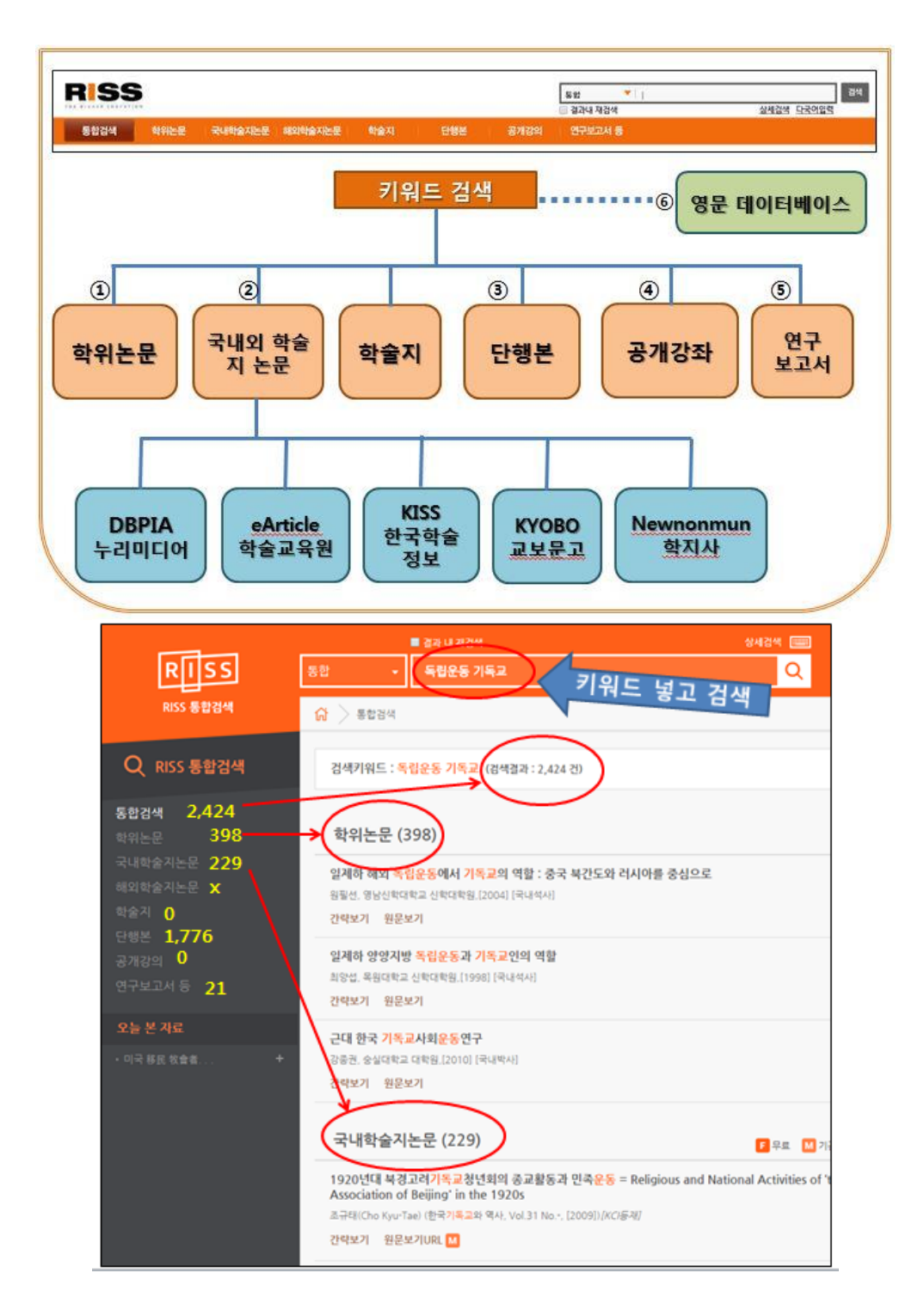

[독립운동]과 [기독교]라는 키워드 2 개로 검색했을 때, 학위논문, 국내 학술지에 실려있는 학술논문, 단행본 리스트(전자책이 아니고 도서관 책 리스트입니다), 연구보고서가 검색된 것을 볼 수 있습니다. 여기서 [학술지] 검색기능은 학술지 안에 실린 논문이 아니라 학술지 제목 자체를 검색하는 기능입니다. [학술지]를 검색한 결과가 0 건인 것은, [독립운동]과 [기독교]라는 단어 가운데 하나라도 들어간 학술지가 존재하지 않는다는 것을 의미합니다.

박사학위를 쓰기 위해 자료 조사를 하는 것이 아니라면, riss 는 학위논문을 검색할 떄 사용하고, 학술지는 dbpia 에서 검색할 것을 추천합니다. 여기에서 찾은 학술지는 dbpia 에서 제공하는 것이 아닌 경우, 원문을 볼 수 없습니다. 꼭 필요한 경우, 별도로 구입해야 합니다. 따라서, 혼란을 피하기 위해 riss 에서는 학위논문을 검색해서 보고, dbpia 에서는 학술지를 검색해서 보면 된다고 기억하십시오.

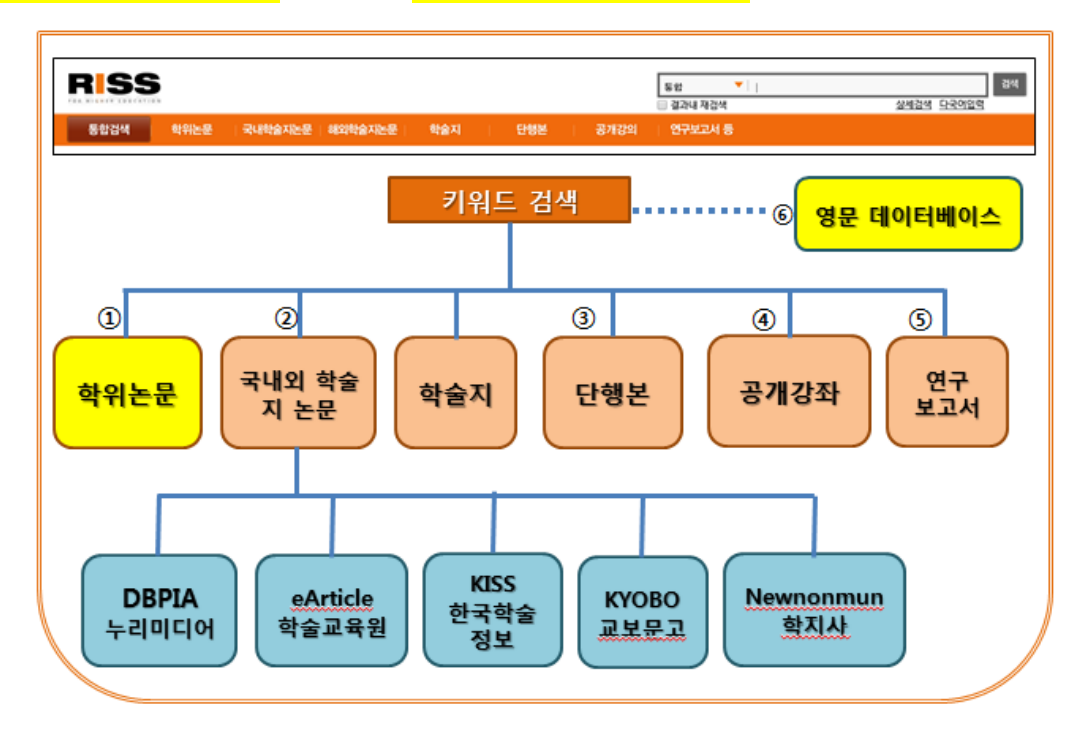

다음은 학위논문을 예로 하여, 원문을 보는 방법을 보여 주는 것입니다. 더 자세한 안내는 <u>RISS 의 각</u> <u>자료 사용법 시리즈 (https://wmude.wordpress.com/riss/</u>)를 참고하십시오.

|                                   | 학위논문 (398)                                                                                 |
|-----------------------------------|--------------------------------------------------------------------------------------------|
| ① 검색된 결과 가운데, 보고자 하는<br>자료를 누룹니다. | 일제하 해외 독립운동에서 기독교의 역할 : 중국 북간도와 러시아를 중심으로<br>원필선, 영남신학대학교 신학대학원.[2004] [국내석사]<br>간략보기 권문부기 |
|                                   | 일제하 양양지방 독립운동과 기독교업의 역할<br>최양섭, 목원대학교 신학대학원,[1998] [국내 여사]<br>간략보기 원문보기                    |
|                                   | 근대 한국 기독교사회운동연구<br>강종권, 숭실대학교 대학원.[2010] [국내박, ]<br>간략보기 원문보기                              |

② 이 자료의 초록,
 목차, 주제어 등을
 볼 수 있습니다.
 그리고, 원문을
 보고 싶다면 왼쪽
 위에 있는
 [원문보기]를
 누르면 원문을 볼
 수 있습니다.

| 일제하 해외 독                                                       | 립운동에 <mark>서</mark> 기독교의 역할 : 중국 북긴         | 노도와 러시아를 중심으로             |  |
|----------------------------------------------------------------|---------------------------------------------|---------------------------|--|
| <ul> <li>オオ</li> </ul>                                         | 원필선                                         |                           |  |
| · 형태사항                                                         | 84p. : 샵도 : 26cm.                           |                           |  |
| • 일반주기                                                         | 참고문현: p. 82-84                              |                           |  |
| • 학위논문사항                                                       | 학위논문(석사) 영남신학대학교 신학대학원: 신학과 기독교윤리전공 2004. 8 |                           |  |
| • KDC                                                          | 236.911.4                                   |                           |  |
| ·발행국                                                           | 경상북도                                        |                           |  |
| · 언어                                                           | 한국어                                         |                           |  |
| • 출판년                                                          | 2004                                        |                           |  |
| · 주제어                                                          | 일제하, 해외, 독립운동, 기독교                          |                           |  |
| 소장기관                                                           | 서울장신대학교 도서관 🏫                               | 호낭신학대학교 도서관 🏫             |  |
| · 초록 (Abstract)                                                | •                                           |                           |  |
| 세계 여러 곳에 흩어<br>연해주땅에 뿌리내                                       | 어져 있는 한국인들은 각자의 사연을 가지고 있디<br>리게            | · 오늘날까지 한국역사, 해외 이주 한인의 역 |  |
| · 목차 (Table of C                                               | ontents) *                                  |                           |  |
| 목차<br>  . 서론 = 1<br>A. 문제제기 = 1<br>B. 연구방법 및 범의<br>  . 일제하 한인의 | 리 = 3<br>해외이주 배경 = 3                        |                           |  |

③ 열린 원문 자료를 저장하거나 프린트도 할 수 있습니다.

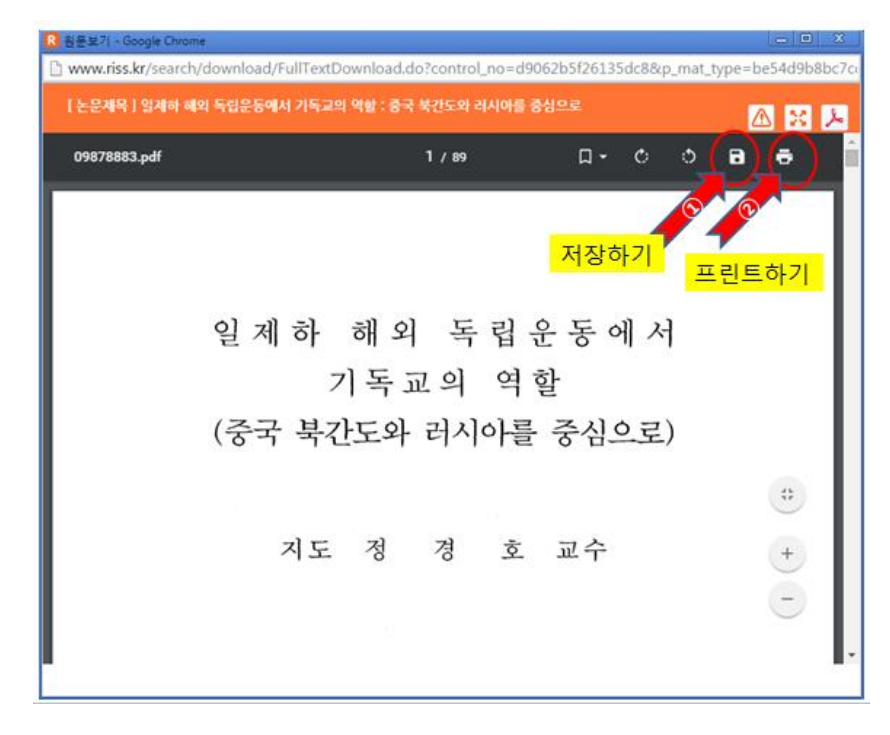